# 内容见下页

标记 设计 校 对 审 核

技术要求

- 1.纸张边角应裁剪整齐;印刷面整洁,无明显脏污、残缺; 2.内容完整,印刷字迹清晰、美观,字体、颜色、图案与上述内容一致,无漏印、错印、 印刷不清晰,没有明显的拖墨和重影等缺陷; 3.成品规格为A5;纸质为128g/m<sup>2</sup>;未注公差按GB/T1804-c级; 4.颜色要求:按文件颜色彩色印刷;

| _ |       |            |     |   |    |   |   | 印刷          | 81101-014813 |        |        |     |      |  |
|---|-------|------------|-----|---|----|---|---|-------------|--------------|--------|--------|-----|------|--|
|   |       |            |     |   |    |   |   | 鸿鹄WIFI说明页   |              | 物料编码   | 质量     | 量 比 | 例    |  |
|   | 更改文件号 |            |     |   | 字  | 日 | 期 | (匈牙利语)      |              |        |        |     |      |  |
|   | 林毅雯   | 2022.12.12 | ΤŻ  |   |    |   |   | 20 结 55 名   |              |        |        |     |      |  |
|   | 梁丽芳   |            | 标准化 | Ł |    |   |   | 水刊机         |              | TOI穴调哭 | (എപ്പ) | 方四  | 有限公司 |  |
|   | 柳碧青   |            | 批准  | È | 自霞 |   |   | 共 1 张 第 1 张 |              | │ IUL工 | ΥЩΛ    | 伯悭  |      |  |

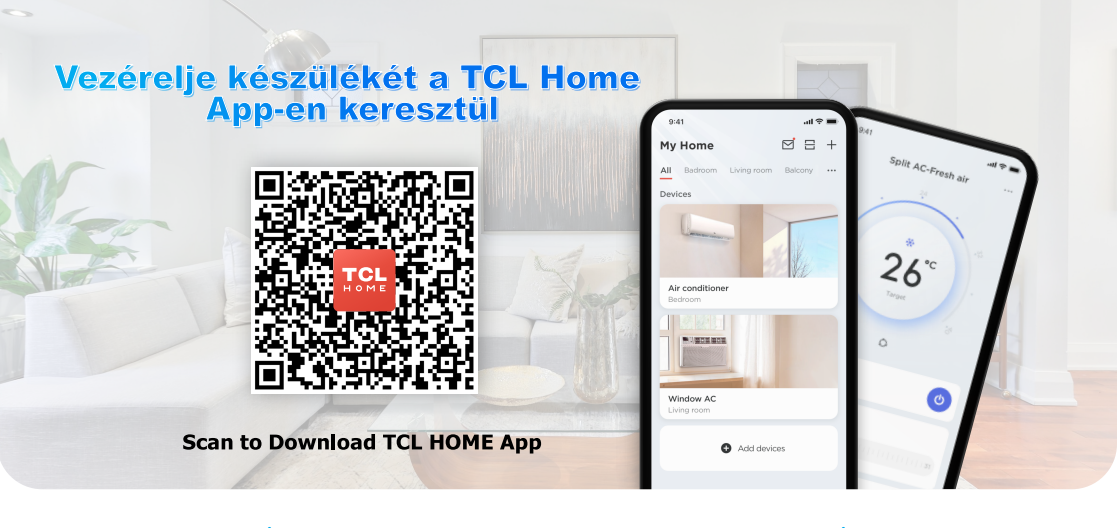

#### lı Mit nyúj Önnek a TCL Home applikáció?ıl

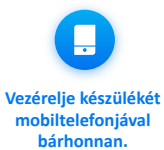

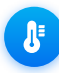

Állítsa be az Önnek legmegfelelőbb hőmérsékletet mielőtt hazaér.

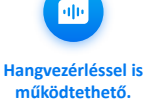

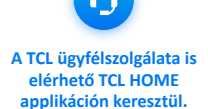

Tipp: A "TCL HOME" applikáció letölthető az App Store-ból vagy a Google Play-ről.

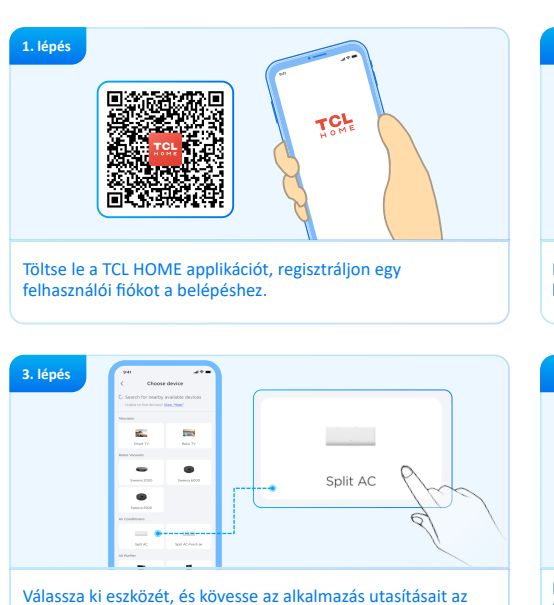

eszköz WIFI-jének bekapcsolásához.

## lı Készülék csatlakoztatása ıl

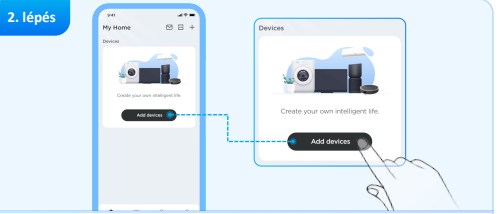

Kattintson az "Add devices" gombra az elérhető készülékek listájáért.

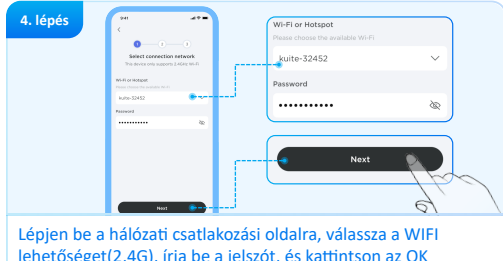

lehetőséget(2,4G), írja be a jelszót, és kattintson az OK gombra a csatlakozáshoz.

## lı Hangvezérlés ıl

 Miután a berendezés kapcsolódott a hálózathoz lépjen a Profil oldalra és kattintson a "Voice Assistant (Hangvezérlés)" gombra a működési beállításokhoz.

Válasszon az Alexa vagy a Google Assistant opciók közül a kapcsolat létrehozásához.

Ha a kapcsolat létrejött a TCL HOME megjeleníti a hangvezérlési útmutatót.

## lı Figyelmeztetések ıl

- Ha a hálózati kapcsolat sikertelen, indítsa újra az eszközt, és próbálja újra.
- Amikor csatlakozik az internethez, győződjön meg arról, hogy a Bluetooth és a WIFI be van kapcsolva, és a WIFI rendelkezik internet hozzáféréssel.
- Helyezze a mobiltelefont a lehető legközelebb a készülékhez a hálózati kapcsolódás során.
- Győződjön meg arról, hogy a telefon nincs energiatakarékos módban.
- A WIFI kapcsolat csak a 2,4 GHz-es frekvenciasávot támogatja, az 5 GHz-es hálózatot nem.

**Tipp:** A funkciók eltérőek lehetnek a különböző régiókban. A részletekért tekintse meg az alkalmazást. Ha bármilyen problémába ütközik a légkondicionáló használata során, kérjük, lépjen kapcsolatba a TCL ügyfélszolgálatával a TCL HOME alkalmazás "Támogatás" menüjében.